Secretaria de Estado de Direitos Humanos, Assistência Social e Trabalho

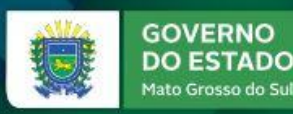

# Demonstrativo Sintético Físico Financeiro

José Henrique Denis

### Como acessar o Demonstrativo FEAS?

Acessar o endereço eletrônico: <u>www.gsi.ms.gov.br</u>

□ Na tela seguinte acesse o Sistema de Informação "REDE SUAS MS".

□ No Menu, acesse "Cofinanciamento FEAS".

| Painel de Controle |                                                 | Principal - Sistemas autorizados - Mensagem |        |                  |                   |                              |                  |  |  |
|--------------------|-------------------------------------------------|---------------------------------------------|--------|------------------|-------------------|------------------------------|------------------|--|--|
| ?                  | Informações<br>Solucione suas dúvidas           |                                             |        |                  | Prin              | cipal Ver Termo              | Alterar Cadastro |  |  |
| ŵ                  | Página Principal<br>Página Principal do sistema | SISTEMAS A                                  | - REDE | IZADOS<br>SUAS V | SELECI<br>(Todos) | ONE O GRUPO                  | · ]              |  |  |
| 0                  | Log Out                                         | Sigla                                       | Cod.   | Nome Siste       | ema               |                              | Nome Estrutura   |  |  |
|                    | Sair do Sistema                                 | REDESUAS                                    | 876    | REDESUAS         |                   | Superintendência da Política |                  |  |  |

#### **Demonstrativo FEAS**

|                                 | C       | Filtro de Pesquisa      |                     |                    |                  |                   |                           |              |              |           |  |  |  |
|---------------------------------|---------|-------------------------|---------------------|--------------------|------------------|-------------------|---------------------------|--------------|--------------|-----------|--|--|--|
| ) Home                          |         |                         |                     |                    |                  |                   |                           |              |              |           |  |  |  |
| ) Cadastros                     | dastros |                         | _                   | Ano Referencia     |                  | Situaç            | ao                        | Re           | Regiao       |           |  |  |  |
| ) Cofinanciamento FEAS          |         | Selecione               |                     | 2018               |                  | Selec             | lione                     | •            | selecione    | •         |  |  |  |
| ) Repasse FEAS                  |         | Pesquisar               |                     |                    |                  |                   |                           |              |              |           |  |  |  |
| ) Aceite Cofinanciamento        |         | 0                       |                     |                    |                  |                   |                           |              |              |           |  |  |  |
| ) Plano de Ação                 |         | Consultar               |                     |                    |                  |                   |                           |              |              |           |  |  |  |
| Demonstrativo Físico Financeiro |         |                         |                     |                    |                  |                   |                           |              | 10           | •         |  |  |  |
| ) Favorecido                    |         |                         |                     |                    |                  |                   |                           |              |              |           |  |  |  |
| ) Controle Social               |         | Município               | Ano 🔥<br>Referência | Data<br>Finalizado | Data<br>Revisado | Situação          | Região                    | Demonstrativ | o Reabertura | Relatório |  |  |  |
| Rede Socioassistencial          |         | Tacuru                  | 2018                |                    |                  | Em<br>Atualização | Sul Fronteira             | Atualizar    |              | Relatorio |  |  |  |
| Instrumentais de Gestão         |         | Terenos                 | 2018                |                    |                  | Em<br>Atualização | Região de Campo<br>Grande | Atualizar    |              | Relatorio |  |  |  |
| Documentos                      |         | Aparecida do<br>Taboado | 2018                |                    |                  | Em<br>Atualização | Bolsão                    | Atualizar    |              | Relatorio |  |  |  |
| Sistema                         |         | Batayporã               | 2018                |                    |                  | Em<br>Atualização | Leste                     | Atualizar    |              | Relatorio |  |  |  |
|                                 |         |                         |                     |                    |                  |                   |                           |              |              |           |  |  |  |

# A Estrutura Básica do Demonstrativo FEAS

Dados Identificação / Cadastrais

Dados Físicos

Dados Financeiros

Parecer do CMAS

Parecer e homologação Estadual

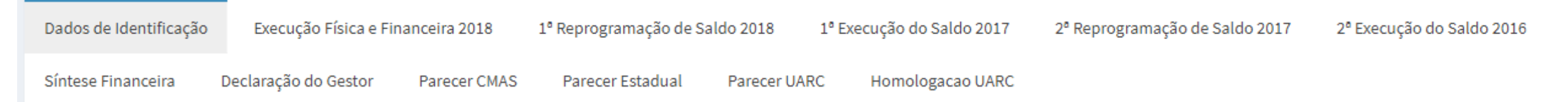

#### Passo a Passo – Demonstrativo FEAS

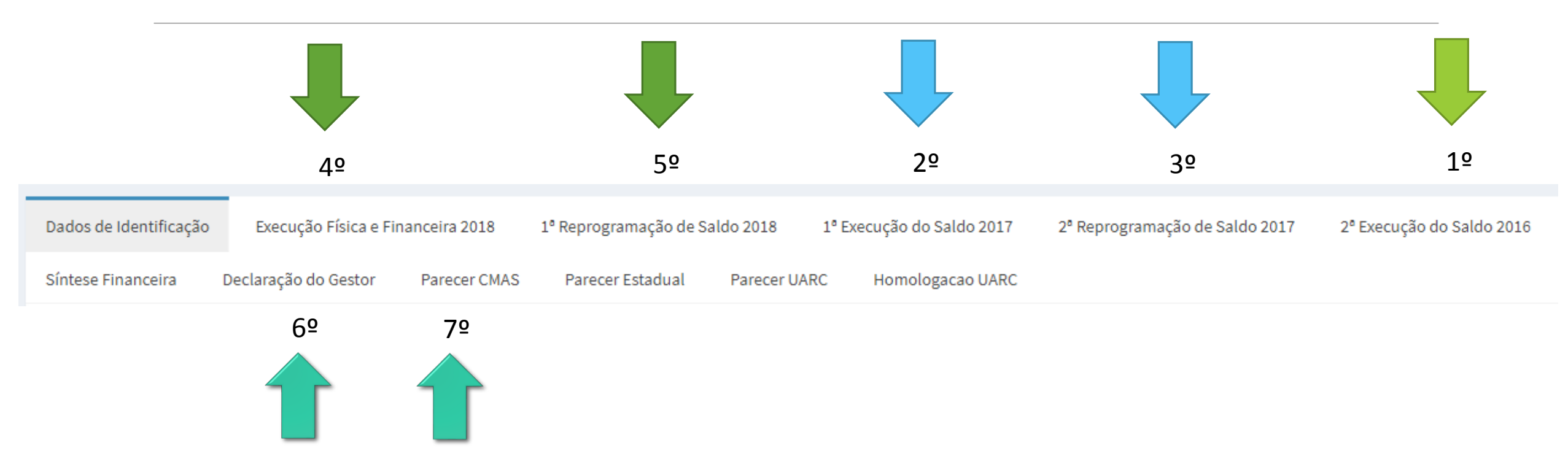

## Principais Ocorrências na Prestação de Contas do FEAS

- Pagamento de tarifas bancárias;
- Não utilizam os recursos do saldo reprogramado;
- Informar número do Termo de Fomento / Colaboração quanto tratase de Unidades Privadas;
- Lançamentos dos comprovantes de despesas como PARCIAL;
- Quando houver devolução de saldo, atentar-se ao encaminhamento da cópia do comprovante;
- Declaração de execução de recursos próprios no FMAS divergentes.

# **OBRIGADO**

# CONTATOS (67) 3318-4137/4181 UNIDADE DE ANÁLISE E REVISÃO DE CONTAS – UARC uarc@sedhast.ms.gov.br